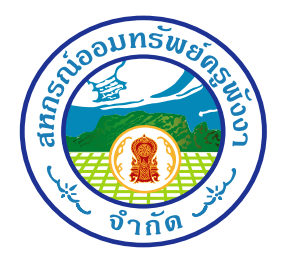

## ประกาศ สหกรณ์ออมทรัพย์ครูพังงา จำกัด เรื่อง การยกเลิกพิมพ์ใบเสร็จประจำเดือน

ด้วยสหกรณ์ออมทรัพย์ครูพังงา จำกัด โดยมติที่ประชุมคณะกรรมการดำเนินการ ชุดที่ 61 ในคราวประชุมครั้งที่ 13/2563 เมื่อวันที่ 18 พฤศจิกายน 2563 มีนโยบายในการถดค่าใช้จ่ายของ สหกรณ์ออมทรัพย์ครูพังงา จำกัด ที่เกี่ยวกับการจัดพิมพ์ใบเสร็จประจำเดือน และสนับสนุนให้ท่านเป็น ส่วนหนึ่งในการร่วมกันถดปริมาณการใช้กระดาษ เพื่อถดการตัดไม้ทำถายป่า รักษ์สิ่งแวดล้อม ด้วยอีก ทางหนึ่ง

สหกรณ์ออมทรัพย์ครูพังงา จำกัด จึงยกเลิกการพิมพ์ใบเสร็จประจำเดือน โดยจะทำการยกเลิก การพิมพ์ใบเสร็จประจำเดือนให้สมาชิก ตั้งแต่เดือน มกราคม 2564 เป็นต้นไป

เพื่อความสะควก รวดเร็ว ปลอดภัย สมาชิกสามารถตรวจสอบข้อมูลได้ตลอดเวลาและพิมพ์ ใบเสร็จประจำเคือนผ่านช่องทาง ดังนี้

 พิมพ์ผ่านทางเว็บไซค์สหกรณ์ http:// <u>www.pngt-coop.com</u> ตามวิชีการเข้าระบบ สอบถามข้อมูล โดยสมาชิกสามารถเข้ารหัสผู้ใช้งานด้วยหมายเลขสมาชิก และรหัสผ่านด้วยหมายเลข ประจำตัวประชาชน ตั้งแต่วันที่ 1 มกราคม 2564 เป็นต้นไป

2. ขอรับที่หน้าเคาน์เตอร์ โดย พนักงานสหกรณ์ ฯ พิมพ์ให้

จึงประกาศมาเพื่อทราบโดยทั่วกัน

ประกาศ ณ วันที่ 25 พฤศจิกายน พ.ศ.2563

(นายสมโภช ไชยผคุงนิรันคร์) ประธานกรรมการสหกรณ์ออมทรัพย์กรูพังงา จำกัด

<u>สะดวก</u>ตรวจสอบข้อมูลได้ตลอดเวลา <u>รวดเร็ว</u>ทันเหตุการณ์ ไม่ต้องรอรับใบเสร็จอีกต่อไป <u>ปลอดภัย</u>หมดกังวลใบเสร็จหาย ก้นหาได้ตลอดเวลา

## ขั้นตอนการเข้าระบบสอบถามข้อมูลสมาชิก

- 1. เข้าเว็บไซต์ สหกรณ์ออมทรัพย์ครูพังงา จำกัด www.pngt-coop.com
- 2. หน้าแรกของเว็บไซต์ เมนูทางด้านซ้ายมือ จะมีหัวข้อ MEMBER LOGIN

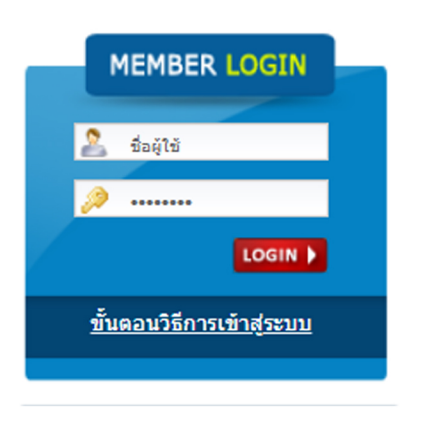

4. ช่องบน (ชื่อผู้ใช้) ให้ใส่เลขสมาชิก (ตัวอย่าง เช่น 10999)

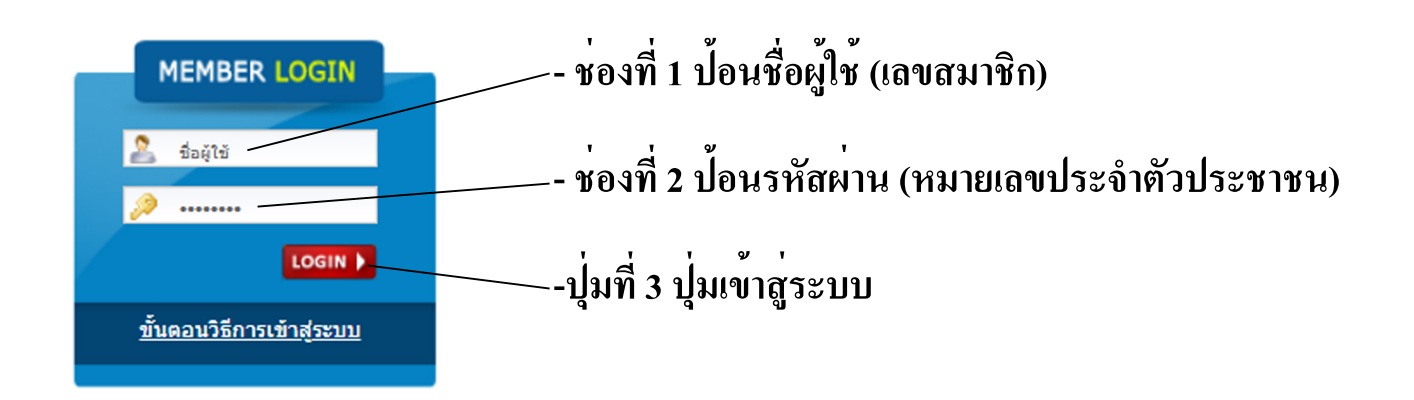

\*หมายเหตุ - เพื่อความปลอดภัยในข้อมูลส่วนตัวของท่าน เมื่อเข้าสู่ระบบด้วยรหัสผ่านที่ทางสหกรณ์ออกให้แล้ว กรุณาเปลี่ยนรหัสผ่านใหม่ทันที ในกรณีที่ลืมรหัสผ่าน สามารถขอรับรหัสผ่านใหม่ โดยนำบัตรประชาชนตัวจริงมาขอรับ ได้ที่สำนักงานสหกรณ์ออมทรัพย์ครูพังงา จำกัด เท่านั้น - สำหรับคนที่มีรหัสผ่านเดิมอยู่แล้ว หลังจากวันที่ 1 มกราคม พ.ศ.2564 จะมีการอัพเดทรหัสผ่านเป็นหมายเลขบัตรประชาชนทุกท่าน 5. หากป้อนรหัสผู้ใช้และรหัสผ่านถูกต้อง จะเข้าสู่หน้าต่างระบบสอบถามข้อมูลสมาชิก

| สหกรณ์ออมทรัพย์ครูพังงา จำกัด  |                                          |  |  |  |
|--------------------------------|------------------------------------------|--|--|--|
| \Xi สอบถามข้อมูล 📃             | 🖻 ข้อมูลส่วนตัวทางด้านการเงิน 🚔 📮        |  |  |  |
| 🖵 ข้อมูลส่วนด้วทางด้านการเงิน  | เลขที่สมาชิก : 10999                     |  |  |  |
| 🔲 บัญชีเงินฝาก                 | ชื่อ-สกุล : นายออมทรัพย์ครู พังงา        |  |  |  |
| 🔲 สัญญาเงินกู้                 | หน่วยงาน : สหกรณ์ออมทรัพย์ครูพังงา จำกัด |  |  |  |
| 🔲 การค้ำประกัน                 | สังกัด :                                 |  |  |  |
| 📟 ผู้รับผลประโยชน์             | อีเมอ :                                  |  |  |  |
| 🔲 การส่งหุ้น                   | สถาบควพ '                                |  |  |  |
| 🖵 ปันผลและเฉลี่ยคืน            | วับนี้เป็นสมาชิด -                       |  |  |  |
| 🔲 การส่งเรียกเก็บประจำเดือน    |                                          |  |  |  |
| 🔲 พิมพ์ใบเสร็จประจำเดือน       | <u>ы</u> сыналар .                       |  |  |  |
| ใบเสร็จชำระหนีกรณีพิเศษ        | ลถานภาพสมาชก :                           |  |  |  |
| 🔲 คำนวณการส่งเงินกู้           | เงินเดือน :                              |  |  |  |
| 🗏 เฉพาะเจ้าหน้าที่ดูแลระบบ     | ทุนเรือนหุ้น :                           |  |  |  |
| รีเช็ตรหัสผ่าน                 | ดอกเบียจ่ายสะสม :                        |  |  |  |
| 🖬 กำหนดเจ้าหน้าที่ดูแลระบบ     | ข้าระหุ้น/งวด :                          |  |  |  |
| เปลี่ยนรหัสผ่าน?   ออกจากระบบ? | การชำระหุ้นหนี้ :                        |  |  |  |
| 🖻 อัตราดอกเบี้ย 📃              | การรับปันผล :                            |  |  |  |
| 🗏 เงินฝาก                      |                                          |  |  |  |

6. เมนูดานซาย จะมีหัวขอพิมพ์ใบเสร็จประจำเดือน สมาชิกสามารถพิมพ์ใบเสร็จได้จากเมนูนี้

| สหกรณ์ออมทรัพย์ครูพังงา จำกัด                                                                                                    |        |                   |                      |  |
|----------------------------------------------------------------------------------------------------|--------|-------------------|----------------------|--|
| 💼 สอบถามข้อมูล 📃                                                                                                    | 🖃 ใบเส | รัจประจำเดือน     | -                    |  |
| ข้อมูลส่วนตัวทางด้านการเงิน                                                                                                    | #      | รายการ            |                      |  |
| มีเบชเงนตาก<br>สัญญาเงินกั                                                                                                    | 1      | ใบเสร็จประจำเดือน | ตุลาคม พ.ศ. 2563     |  |
| 🗖 การค้ำประกัน                                                                                                    | 2      | ใบเสร็จประจำเดือน | กันยายน พ.ศ. 2563    |  |
| 🔲 ผู้รับผลประโยชน์                                                                                                    | 3      | ใบเสร็จประจำเดือน | สิงหาคม พ.ศ. 2563    |  |
| 🔲 การส่งหุ้น                                                                                                    | 4      | ใบเสร็จประจำเดือน | กรกฎาคม พ.ศ. 2563    |  |
| ป็นผลและเฉลียคืน<br>การสมเรียงเอ็มประวัวเดือน                                                                                                    | 5      | ใบเสร็จประจำเดือน | มิถุนายน พ.ศ. 2563   |  |
| ทางสงเรอกเกษบระจำเดอน<br>พิมพ์ใบเสร็จประจำเดือน                                                                                                    | 6      | ใบเสร็จประจำเดือน | พฤษภาคม พ.ศ. 2563    |  |
| 🔲 ใบเสร็จช่าระหนี้กรณีพิเศษ                                                                                                    | 7      | ใบเสร็จประจำเดือน | เมษายน พ.ศ. 2563     |  |
| 🔲 คำนวณการส่งเงินกู้                                                                                                    | 8      | ใบเสร็จประจำเดือน | มีนาคม พ.ศ. 2563     |  |
| เฉพาะเจ้าหน้าที่ดูแลระบบ                                                                                                    | 9      | ใบเสร็จประจำเดือน | กุมภาพันธ์ พ.ศ. 2563 |  |
| รเชตรหสผาน                                                                                                    | 10     | ใบเสร็จประจำเดือน | มกราคม พ.ศ. 2563     |  |
| แปลี่ยมรมัสข่าม?   อากาากระบบ?                                                                                                    | 11     | ใบเสร็จประจำเดือน | ธันวาคม พ.ศ. 2562    |  |
|                                                                                                    | 12     | ใบเสร็จประจำเดือน | พฤศจิกายน พ.ศ. 2562  |  |
| 📼 อัตราดอกเบี้ย 📃                                                                                                    | 13     | ใบเสร็จประจำเดือน | ตุลาคม พ.ศ. 2562     |  |
| ⊟ เงินฝาก                                                                                                    | 14     | ใบเสร็จประจำเดือน | กันยายน พ.ศ. 2562    |  |
| ⊟เงินทู<br>⊒ทันใจ 5.65                                                                                                    | 15     | ใบเสร็จประจำเดือน | สิงหาคม พ.ศ. 2562    |  |
| <ul> <li>เพื่อใช้บริการเงินต่วน</li> <li>เพื่อใช้บริการเงินต่วน</li> <li>5.65</li> <li>เพื่อสมาคมเฉาบนกิจ</li> <li>5.65</li> <li>สามัญพี่เศษ</li> <li>5.65</li> <li>สามัญพี่เศษ</li> <li>5.65</li> <li>สามัญเพื่อเสริมสภาพ</li> <li>5.65</li> <li>เหตุฉุกเฉิน</li> <li>5.65</li> <li>เงินต่วนเอทีเอ็ม</li> <li>5.65</li> <li>รับสภาพหนี้(เงินกู้หมุ</li> <li>5.65</li> <li>รับสภาพหนี้(เงินกู้หมุ</li> <li>5.65</li> </ul> | 16     | ใบเสร็จประจำเดือน | กรกฎาคม พ.ศ. 2562    |  |
|                                                                                                    | 17     | ใบเสร็จประจำเดือน | มิถุนายน พ.ศ. 2562   |  |
|                                                                                                    | 18     | ใบเสร็จประจำเดือน | พฤษภาคม พ.ศ. 2562    |  |
|                                                                                                    | 19     | ใบเสร็จประจำเดือน | เมษายน พ.ศ. 2562     |  |
|                                                                                                    | 20     | ใบเสร็จประจำเดือน | มีนาคม พ.ศ. 2562     |  |
|                                                                                                    | 21     | ใบเสร็จประจำเดือน | กุมภาพันธ์ พ.ศ. 2562 |  |
|                                                                                                    | 22     | ใบเสร็จประจำเดือน | มกราคม พ.ศ. 2562     |  |